# CAMBIOS EN EL MODULO DE PROCESOS PRESUPUESTARIOS (MPP)

### I. INTRODUCCIÓN.

En el Release 10.2.2 Se ha incorporado dos (2) reportes en el Modulo de Procesos Presupuestarios MPP de Gobiernos Nacional, Regional y Local, para el año fiscal 2010; Estos cambios, son a solicitud de la Dirección Nacional de Presupuesto Público – DNPP.

#### II. MODULO DE PROCESOS PRESUPUESTARIOS (UE y PLIEGO)

El Módulo presenta dos nuevos reportes de Resumen Analítico del PIA de Ingresos y de Resumen Analítico del PIA de Gastos.

#### 2.1 Reporte de Resumen Analítico del PIA de Ingresos.

El usuario debe ingresar al Sub-Módulo 'Reportes' / 'Generales' opción 'Resumen Analítico del PIA de Ingresos'.

| ra del Sector Público (2010)          |   |                                       |
|---------------------------------------|---|---------------------------------------|
| Reportes Utilitarios Comunicación     |   |                                       |
| Generales                             | • | Meta Presupuestal                     |
| Programación Presupuestal             | ► | Actividades y Presupuesto             |
| PPTM                                  | • | Resumen Analítico del PIA de Ingresos |
| Calendario de Compromisos             | • | Resumen Analítico del PIA de Gastos   |
| Modificación Presupuestal             | Þ |                                       |
| Ejecución Presupuestal                | • |                                       |
| Evaluación Presupuestal               | ► |                                       |
| Avance Físico de Metas Presupuestales |   |                                       |
| Maestros                              |   |                                       |

Se visualiza una ventana con filtros que permiten al Usuario obtener el reporte agrupado por Clasificador de Ingreso y por criterio de búsqueda.

En el ambiente Pliego se podrá obtener este reporte en forma detallada por cada Unidad Ejecutora, siempre que se seleccione la opción Opetallado o en forma Consolidada dando clic en la opción Oconsolidado

Además, en la misma ventana, se visualizan 2 opciones que son:

- o "Detallado"
- o "A Nivel de "

Al seleccionar la opción <u>
Petallado</u> se podrá visualizar el reporte con sub totales en cada nivel del Clasificador de Ingresos, y si se opta por <u>
A Nivel de</u> podrá visualizar el listado de Clasificadores de Ingreso al nivel seleccionado.

|                                               |                                         | Detallado | U (CODA   | olidada                        |
|-----------------------------------------------|-----------------------------------------|-----------|-----------|--------------------------------|
| Ejecutora :                                   | 001 - [006000] UNIDAD EJECUTORA DE PRUE | EBA       |           | ~                              |
| Agrupado por :                                |                                         |           |           |                                |
| Clasificador de Ingreso :                     | Específica Det                          |           |           | ~                              |
| Financiamiento :                              | Fuente de Financiamiento + Rubro        |           |           | ~                              |
| Criterios de Selección<br>Fuente de Financ. : | Todos                                   |           |           | ~                              |
| Fuente de Financ.:<br>Rubro :                 | Todos<br>Todos                          |           |           | ×                              |
| T. Transacción :                              | Todas                                   | ~         | Oetallado | <ul> <li>A Nivel de</li> </ul> |
| Génerica :                                    | Todas                                   | ~         |           |                                |
| SubGénerica :                                 | Todas                                   | ~         |           |                                |
| SubGénerica Det :                             | Todas                                   | ~         |           |                                |
| Específica :                                  | Todas                                   | ~         |           |                                |
| Específica Det :                              | Todas                                   | ~         |           |                                |

En el reporte se visualiza un **TOTAL PIA INGRESO**, así como sub totales a nivel de Fuente de Financiamiento y Rubro.

| 015<br>ón 10.2.                                                                                        | .2                 |                                                                  | Hora: 1510420<br>Pag.: 1 de 1 |  |  |
|----------------------------------------------------------------------------------------------------|--------------------|------------------------------------------------------------------|-------------------------------|--|--|
| PRESUPUESTO INSTITUCIONAL DE APERTURA - AÑO FISCAL 2010<br>ANALITÍCO DE INGRESOS<br>(EN NUE VOS SOLES) |                    |                                                                  |                               |  |  |
| EJ                                                                                                    | ECUTORA:           | 001 UNIDAD EJECUTORA DE PRUESA (006000)                          |                               |  |  |
| FF FIB                                                                                                 | CO DIGO<br>PARTIDA |                                                                  | РА                            |  |  |
| RECUR                                                                                                  | SO S DIRECTAI      | MENTE RECAUDADO S                                                | 2,347,001                     |  |  |
| 09 R BC                                                                                                | CURSOS DIREC       | TA MENTE RECAUDADOS                                              | 2,347,001                     |  |  |
| 1                                                                                                    | 1.3.1 3.1 1        | VENTA DE AGUA                                                    | 400,910                       |  |  |
| 1                                                                                                    | 1.3.1 4.1 9        | MATERIALES AGREGADOS DE CONSTRUCCION                             | 500,000                       |  |  |
| 1                                                                                                    | 1.3.1 9.1 2        | VENTA DE BASES PARA LICITACION PUBLICA, CONCURSO PUBLICO Y OTROS | 3,280                         |  |  |
| 1                                                                                                    | 1.3.2 1.1 2        | TAS AS REGISTR ALES                                              | 47,115                        |  |  |
| 1                                                                                                    | 1.8.2 1.499        | OTROS DERECHOS ADMINISTRATIVOS GENERALES                         | 47,115                        |  |  |
| 1                                                                                                    | 1.3.2 3.1 4        | CONSTANCIAS Y CERTIFIC ADOS                                      | 3,900                         |  |  |
| 1                                                                                                    | 1.3.2 7.399        | OTROS DERECHOS ADMINISTRATIVOS DE HIDROCARBUROS                  | 10,275                        |  |  |
| 1                                                                                                    | 1.3.210.1 4        | LEGALIZACION DE DOCUMENTOS                                       | 71,911                        |  |  |
| 1                                                                                                    | 1.3.3 5.2 2        | MAQUINARIAS Y EQUIPOS                                            | 806,702                       |  |  |
| 1                                                                                                    | 1.3. 3 9. 2 3      | SERVICIOS DE INVESTIGACION Y DESARROLLO                          | 16,020                        |  |  |
| 1                                                                                                    | 1.3. 3 9. 2 7      | SERVICIOS POR INSPECCIONES TECNICAS Y VERIFICACIONES             | 3,899                         |  |  |
| 1                                                                                                    | 1.5.2 1.6 4        | MULTAS Y ANALOGAS POR INFRACCIONES LABORALES                     | 153,151                       |  |  |
| 1                                                                                                    | 1.5.5 1.499        | OTROS INGRESOS DI VERSOS                                         | 282,723                       |  |  |
| RECUR                                                                                                  | SOS DETERMI        | NADOS                                                            | 18,930,789                    |  |  |
| 18 CAN                                                                                                 | NON Y SOBREC       | ANDN, REGALIAS, RENTA DE A DUA NAS Y PARTICIPACIONES             | 18,930,789                    |  |  |
| 1                                                                                                    | 1.4.1 4.1 2        | SOBREC ANON PETROLER O                                           | 18,905,913                    |  |  |
| 1                                                                                                    | 1.4.1 4.1 6        | CANON PESQUERO                                                   | 21,518                        |  |  |
| 1                                                                                                    | 1.4.1 4.1 7        | CANON FORESTAL                                                   | 3,358                         |  |  |
|                                                                                                    |                    | TOTAL PIA INGE                                                   | <b>ÆSO</b> 21,277,790         |  |  |

## 2.2 Reporte de Resumen Analítico del PIA de Gastos

El usuario debe ingresar al Sub-Módulo 'Reportes' / 'Generales' opción 'Resumen Analítico del PIA de Gastos'.

Al ingresar a esta opción, se visualizara una ventana con filtros que permitan al Usuario obtener el reporte por Cadena funcional, Clasificador de Gasto y Fuente de Financiamiento.

En el ambiente Pliego se podrá obtener el reporte en forma detallada hasta el nivel de meta por cada Unidad Ejecutora, siempre que se seleccione la opción Opetallado o consolidada hasta el nivel de componente, dando clic en la opción Consolidado.

Además, en la parte inferior de la ventana, se visualizan 2 opciones que son:

- o "Detallado"
- o "A Nivel de "

Al seleccionar la opción Cetallado se podrá visualizar el reporte con sub totales en cada nivel del Clasificador de Gasto, y si se opta por Anivel de podrá visualizar el listado de Clasificadores de Gasto al nivel seleccionado.

| 📾 Resumen Analítico     | del PIA de Gastos                               | ×                           |  |  |  |
|-------------------------|-------------------------------------------------|-----------------------------|--|--|--|
|                         | 💿 Detallado                                     | o 🔿 Consolidado ————        |  |  |  |
| Ejecutora :             | 001 - [006000] UNIDAD EJECUTORA DE PRUEBA       | ~                           |  |  |  |
| Agrupado por :          |                                                 |                             |  |  |  |
| Cadena Funcional :      | Función+Programa Func.+Subprograma Func.+Progra | ma+Act/Proy+Componente+Me 🔜 |  |  |  |
| Clasificador de Gasto : | Específica Det                                  |                             |  |  |  |
| Financiamiento :        | Fuente de Financiamiento+Rubro                  | <b>~</b>                    |  |  |  |
| Criterios de Selección  |                                                 |                             |  |  |  |
| Fuente de Financ.:      | Todos                                           | ~                           |  |  |  |
| Rubro :                 | Todos                                           | ×                           |  |  |  |
| Función :               | Todas                                           | ×                           |  |  |  |
| Programa Func.:         | Todas                                           | ~                           |  |  |  |
| Sub Programa Func. :    | Todas                                           | <b>~</b>                    |  |  |  |
| Programa :              | Todas                                           | ~                           |  |  |  |
| Act./Proy. :            | Todas                                           | ~                           |  |  |  |
| Componente :            | Todas                                           | ~                           |  |  |  |
| Meta :                  | Todas 💌                                         |                             |  |  |  |
| T. Transacción :        | Todas 💌                                         | O Detallado 💿 A Nivel de    |  |  |  |
| Génerica :              | Todas 💌                                         |                             |  |  |  |
| SubGénerica :           | Todas 💌                                         |                             |  |  |  |
| SubGénerica Det :       | Todas 💌                                         |                             |  |  |  |
| Específica :            | Todas 💌                                         |                             |  |  |  |
| Específica Det :        | Todas 💌                                         |                             |  |  |  |
|                         |                                                 | L 🗊 🗿 📭                     |  |  |  |

En el reporte se visualiza el Sec\_Func de cada Meta Presupuestal, asi como un **TOTAL PIA GASTO** y o sub totales a nivel de Fuente de Financiamiento y Rubro.

| Sistema integrado de Administración Arranolera<br>April016<br>Arraíón 10.2.2                             | Feolms : 15/03/2010<br>Hara : 15:57/29<br>Pag.: 17:da 17 |
|----------------------------------------------------------------------------------------------------|----------------------------------------------------------|
| PRESUPUESTO INSTITUCIONAL DE APERTURA - AÑO FISCAL 2010                                                  |                                                          |
| ANALITÍCO DE GASTOS                                                                                      |                                                          |
| (EN NUE YOS SOLES)                                                                                       |                                                          |
| PUEGO :-81 PLIEGO DE PRUEBA                                                                              |                                                          |
| EJECUTORA: 001 UNIDAD EJECUTORA DE PRUESA 006000                                                         |                                                          |
| NUMBER COMME ACCEPT COMP                                                                                 |                                                          |
| FF PS CATESOPA                                                                                           | P4                                                       |
| SE: RJ HC                                                                                                |                                                          |
|                                                                                                    |                                                          |
| IS2 PREVIDE SECUL                                                                                        |                                                          |
| OTE SETENDE DE POSIDES                                                                                   |                                                          |
| DDD SIA PROGRAMA                                                                                         |                                                          |
| 1000847 OBLOACIONER PREVISIO HALES                                                                       |                                                          |
| 3 12/873 I O BLICACIONES PREVISIONALES                                                                   |                                                          |
| 0030 INE ASYMMY AFERSIONSCOLE, FAGS DEPENSIONES AS BANFES, JUBILADOS YSGEREVMEN ES DE LASEDE VACI MOADES |                                                          |
| Realded PACO DE PENSO HER                                                                                |                                                          |
| Unit, Usedia: PERSONA                                                                                    |                                                          |
| Carlfal Senestal: 0,000                                                                                  |                                                          |
| Caribiad Attal: 65.000                                                                                   |                                                          |
| Ulikador TUREES, TUREES, TURBES                                                                          |                                                          |
| 1 RECURSOS DEDINARIOS                                                                                    | 1,313,829                                                |
| 00 RECVESOS DRDINARIOS                                                                                   | 1,313,829                                                |
| 6 GASTOS DI RAIBHTES                                                                                     | 1,212,825                                                |
| 2211.11 DEBMENDE PENSIONESIDEL 19500                                                                     | 661,100                                                  |
| 2.2.1 1.1 I ESCOLARIDAD, ADJIN ALDOS Y CRATIFICACIONES                                                   | 44,700                                                   |
| 2.2.1.1.499 OTROS BENEFICIOS                                                                             | 641,948                                                  |
| TOTAL PA GA                                                                                              | STO 97, 244,784                                          |
|                                                                                                    |                                                          |